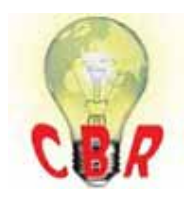

## Solution K51644530 Monday, June 3, 2019 7:32:46 PM CEST

\*\* SOLUTION \*\*

| Title          | Mack Chassis - LR Models - Premium Tech Tool (PTT) Error 1000 And Programming Failure When Installing Replacement Instrument Cluster                                                                                                    |
|----------------|----------------------------------------------------------------------------------------------------|
| Mack Models    |                                                                                                    |
| Mack Model     | LR                                                                                                    |
| ** SOLUTION ** |                                                                                                    |
| Cause          | When attempting to program a Replacement Instrument Cluster for an LR chassis, programming fails. Premium Tech Tool (PTT) displays message "Retrieving Part Numbers Failed", Code: 1000, Description: An unexpected exception occurred within ESW Management. |
|                | This failure appears to be due to the formatting of certain data that has been programmed into a number of instrument clusters that are in warehouse stock.                                                                                                   |
| Solution       | To confirm that the programming error is due to the condition described here:                                                                                                    |
|                | 1. Retrieve part information from the instrument cluster:                                                                                                    |
|                | <ul> <li>For V-MAC IV vehicles: Run PTT operation 1700-08-03-03 Vehicle<br/>Information, Test.</li> <li>For V-MAC IV+ vehicles: Run PTT operation 1700-08-03-38 Product<br/>Information Test.</li> </ul>                                                      |
|                | 2. Review the information:                                                                                                    |
|                | <ul> <li>For V-MAC IV vehicles: The Vehicle Information Test will display<br/>the Software as "MACK".</li> <li>For V-MAC IV+ vehicles: The Product Information test will not show<br/>any information at all for the instrument cluster</li> </ul>            |
|                | If the condition described above exists, the instrument cluster can be programmed using the Manage Software function:                                                                                                    |
|                | 1. From the Tech Tool menu in PTT:                                                                                                    |
|                | <ul> <li>For V-MAC IV Vehicles: Select "Manage Software"</li> <li>For V-MAC IV+ Vehicles: Select "Manage Software New"</li> </ul>                                                                                                    |
|                | 2. Within the Manage Software dialog, enter the chassis ID of the vehicle and click the Search button.                                                                                                    |
|                | 3. After a list of control units is displayed, select the ECU to be programmed:                                                                                                    |

|                                                    | • Instrument display (MID 140) or Secondary Instrument Cluster (MID 234)                                                                                                    |
|----------------------------------------------------|----------------------------------------------------------------------------------------------------|
|                                                    | 4. If the replacement instrument cluster has a different hardware part<br>number than the one being replaced, select Replace hardware within the<br>Order Alternatives field.               |
|                                                    | • Note: If unsure if the hardware part numbers are identical, select the Replace Hardware option.                                                                                           |
|                                                    | 5. If the Replace hardware option has been selected, select the part number of the replacement instrument cluster within the Part Number field.                                             |
|                                                    | • Note: If there are no valid replacements with differing part numbers compared with what the specification for the vehicle says is installed, there will only be on part number displayed. |
|                                                    | 6. After the software has been downloaded, select "Work Offline" from the Tech Tool menu.                                                                                                   |
|                                                    | 7. Go to the Program tab. Run operation 1700-22-03-13 Program With Stored Software.                                                                                                    |
|                                                    | 8. Follow the prompts to load the stored software to the cluster.                                                                                                    |
| Internal comments (FO)                             | The base software installed in the cluster by the manufacturer has information that is in a different format. This format cannot be read by Tech Tool and causes an error.                  |
| Solution visibility                                | Dealer distribution                                                                                                    |
| Function(s)/compone                                | nt(s) affected                                                                                                    |
| Function affected                                  | 18 1 0 IC, MID 140 – IC04 / IC05, MID 234 Secondary Instrument Cluster, Diagnost ic tool                                                                                                    |
| Function Group                                     |                                                                                                    |
| Function Group                                     | 381 combined instrument                                                                                                    |
| Customer effect                                    |                                                                                                    |
| Main customer effect                               | calibration/programming/pairing/missing operation                                                                                                    |
| Fault Codes And Erro                               | r Codes                                                                                                    |
| OBDII Diagnostic Trouble<br>Codes (P, U, B Format) | Error 43                                                                                                    |
| Administration                                     |                                                                                                    |
| Author                                             | RU3011V                                                                                                    |
| Last modified by                                   | RU4469V                                                                                                    |
| Creation date                                      | 07-09-2017 18:09                                                                                                    |
| Date of last update                                | 28-05-2019 16:05                                                                                                    |
|                                                    |                                                                                                    |

| Status           | Published |
|------------------|-----------|
| Average score    | 5         |
| Number of scores | 1         |